## Tutoriel

#### DPC brique pratique (QCMs)

http://www.eaclf.org/DPC/

## S'inscrire sur le système

Les DPC proposés par l'ACL

..: Menu :..

#### Accueil DPC S'inscrire

QCMs de la Session plénière 3 : CNV d'interprétation difficile, du 21 Septembre 2016, XXIIIeme Colloque ACLF : <u>Phase pré-colloque</u> du 2016-09-01 au 2016-09-18
 QCMs de la Session plénière 3 : CNV d'interprétation difficile du 21 Septembre 2016, XXIIIeme Colloque ACLF : <u>Phase post-colloque</u> du 2016-10-10 au 2016-11-10

Pour participer à un DPC vous de se <u>être inscrit(e) au préalable sur le système</u>. Vous pourrez ensuite, après connexion,

· choisir le DPC auquel vous voulez participer,

· modifier votre profil (courriel, mot de passe ...),

visualiser vos résultats et télécharger l'attestation de participation.

| Connexion         |                                                                                                    |
|-------------------|----------------------------------------------------------------------------------------------------|
| APPS ou ADELI :   |                                                                                                    |
| Mot de passe :    |                                                                                                    |
| Se connector      |                                                                                                    |
| (demande de nouve | eau mot de passe en cas 💽 erte. Cela signifie que vous vous êtes au préalable <u>délà inscrit(e)</u> sur cette interface de DPC en ligne. ) |

Ou connecter vous si vous êtes déjà inscrit (avez déjà été inscrit sur ce système DPC de l'ACLF) en renseignant votre RPPS et mot de passe et cliquez sur le bouton se connecter

## S'inscrire

Compléter tous les items et cliquez sur le bouton s'inscrire

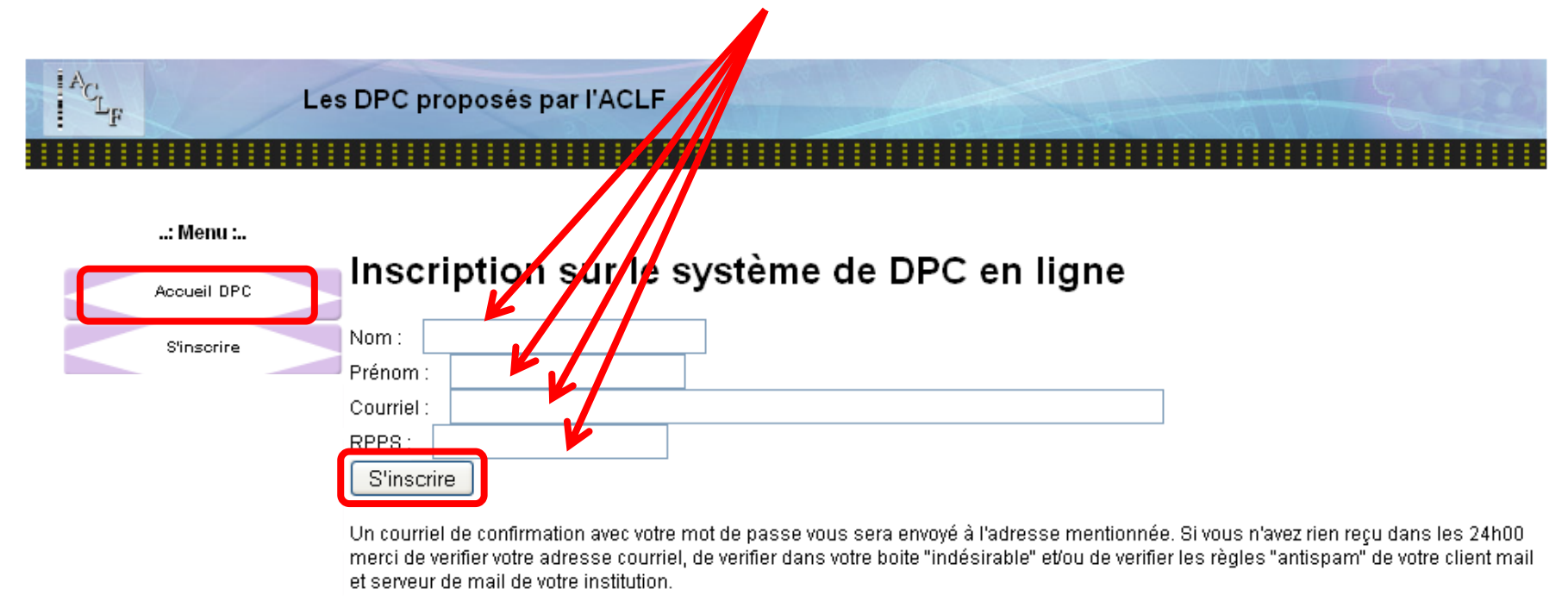

#### Vous recevez un mail avec votre mot passe.

Vous pouvez alors cliquer sur le menu de gauche sur accueil DPC et vous connecter

## Saisissez votre RPPS et mot de passe et connectez vous

| A <sub>CL</sub> F | Les                                   | DPC proposés par l'ACLF                                                                                                    |
|-------------------|---------------------------------------|----------------------------------------------------------------------------------------------------|
|                   | : Menu :<br>Accueil DPC<br>S'inscrire | <ul> <li>QCMs de la Session plénière 3 : CNV d'interprétation difficile, du 21 Septembre 2016, XXIIIeme Colloque ACLF : <u>Phase pré-colloque</u> du 2016-09-01 au 2016-09-18</li> <li>QCMs de la Session plénière 3 : CNV d'interprétation difficile, du 21 Septembre 2016, XXIIIeme Colloque ACLF : <u>Phase post-colloque</u> du 2016-10-10 au 2016-11-10</li> <li>Pour participer à un DPC vous devez être <u>inscrit(e) au préalable sur le système</u>. Vous pourrez ensuite, après connexion,</li> <li>choisir le DPC auquel vous voulez participer,</li> <li>modifier votre profil (courriel, mot de passe),</li> <li>visualiser vos résultats et télécharger l'attestation de participation.</li> </ul> |
|                   |                                       | Connexion         RPPS ou ADELI :         Mot de passe :         Se connecter         (demande de nouve au mot de passe en cas de perte. Cela signifie que vous vous êtes au préalable <u>déjà inscrit(e)</u> sur cette interface de DPC en ligne. )                                                                                                    |

## Sélectionner le DPC souhaité et connectez vous

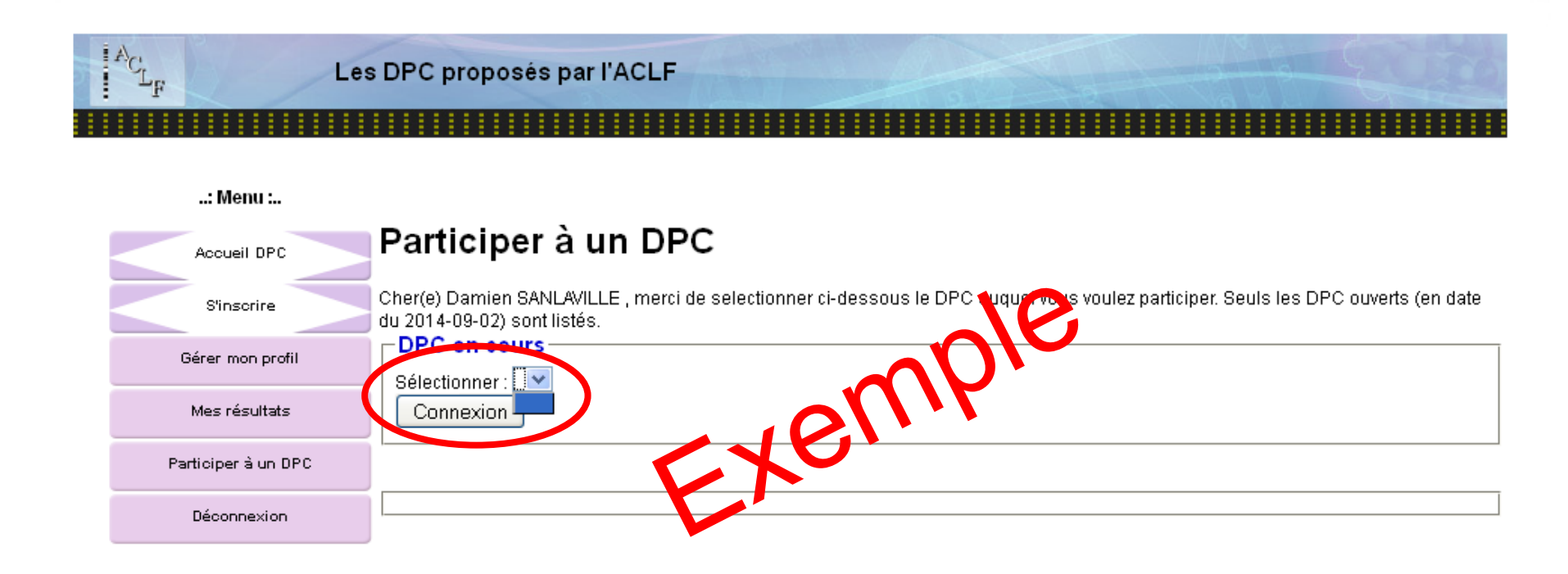

Seules les phases ouvertes s'affichent dans le menu déroulant Choisir le QCM auquel vous voulez répondre et cliquer sur Connexion

## Répondez aux différents QCMs

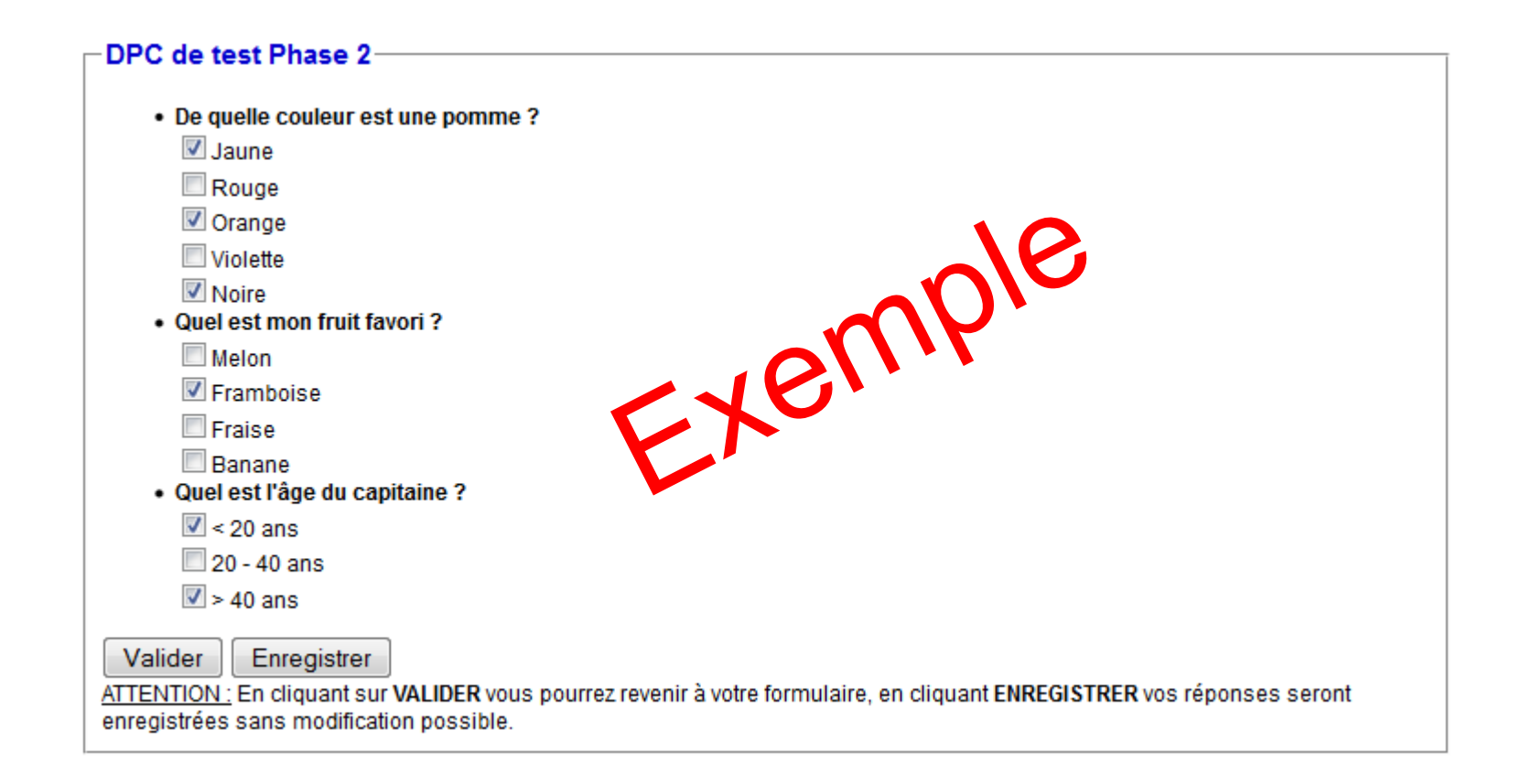

**Puis** cliquer sur **VALIDER** pour enregistrer vos réponses et pouvoir y revenir plus tard

**Ou** cliquer sur **ENREGISTRER** pour enregistrer définitivement vos réponses sans retour possible

# Après avoir validé le post congrès, cliquez sur mes résultats

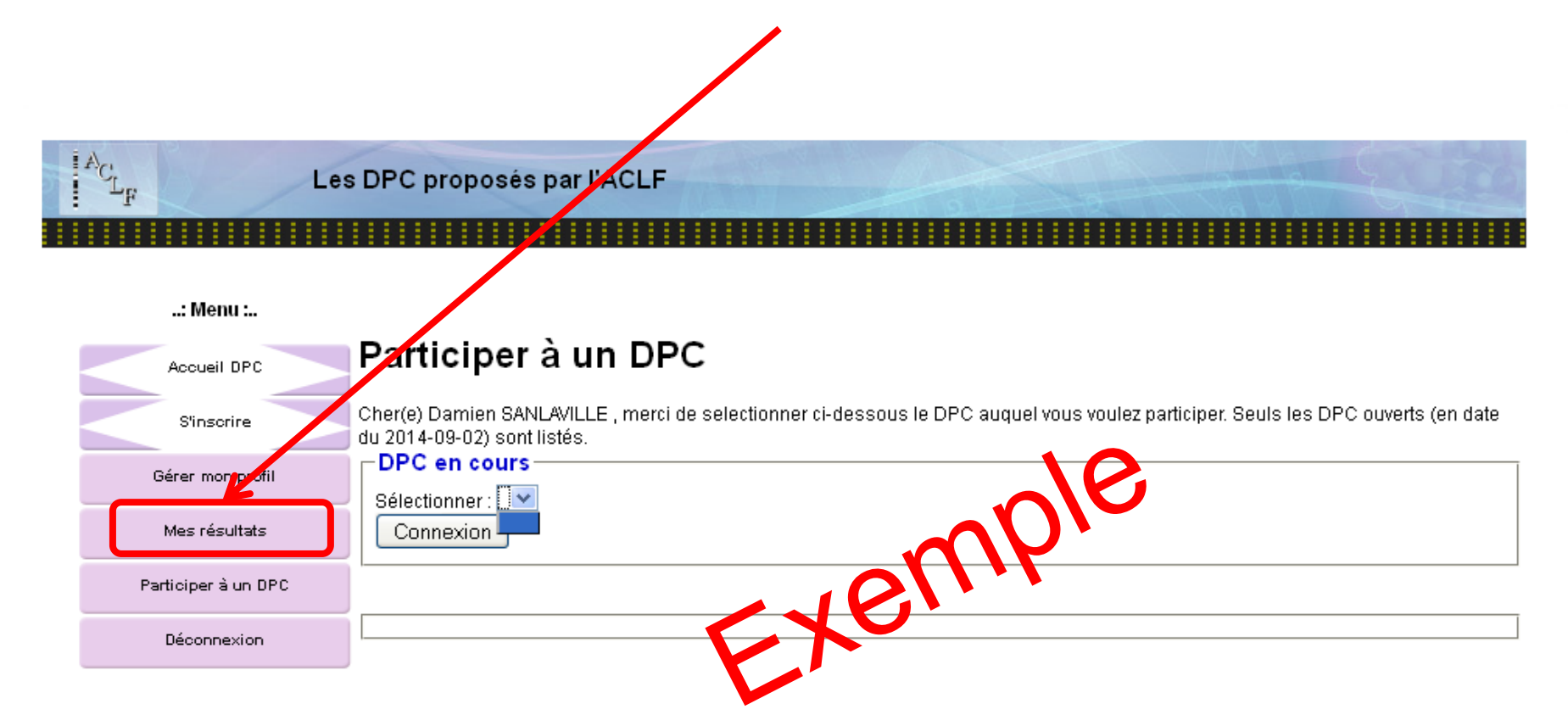

### Sélectionner le DPC et cliquez sur le bouton Connexion

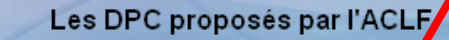

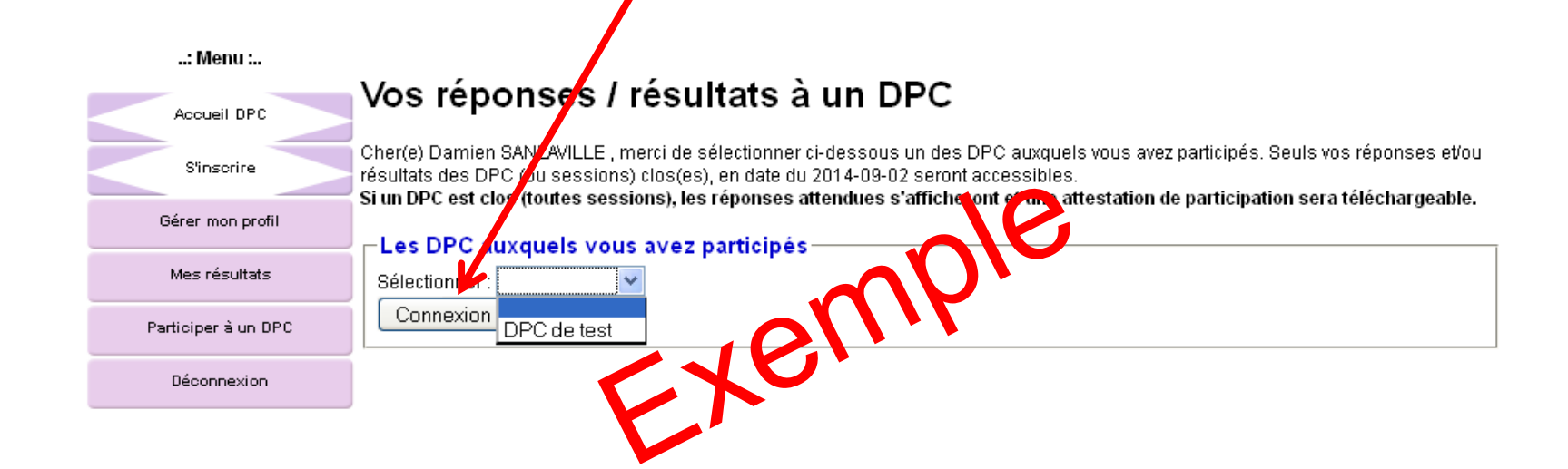

## Visualiser les réponses

| S'inscrire          | Cher(e) Damien SANLAVILLE , merci de sélectionner ci-dessous un des DPC auxquels vous avez participés. Seuls vos réponses et/ou résultats des DPC (ou sessions) clos(es), en date du 2014-09-02 seront accessibles. |
|---------------------|----------------------------------------------------------------------------------------------------|
| Gérer mon profil    | □ Les DPC auxquels vous avez participés                                                                                                    |
| Mes résultats       | Sélectionner :                                                                                                    |
| Participer à un DPC | Connexion                                                                                                    |
| Déconnexion         |                                                                                                    |

Les réponses attendues seront affichée après le 2014-08-28 et l'attestation de participation sera disponible à partir du 2014-08-29

|        | le test Phase 1                                      |
|--------|------------------------------------------------------|
| Vos ré | ponses (💙 ) <mark>et les réponses attendues</mark> : |
| •      | De guelle couleur est une pomme ?                    |
|        | V Jaune                                              |
|        | Rouge                                                |
|        | Orange                                               |
|        | Violette                                             |
|        | Noire                                                |
| •      | Quel est mon fruit favori ?                          |
|        | Melon                                                |
|        | Framboise                                            |
|        | 🚩 Fraise                                             |
|        | Banane                                               |
| •      | Quel est l'âge du capitaine ?                        |
|        | 🗙 < 20 ans                                           |
|        | 💙 20 - 40 ans                                        |
|        | 🚩 > 40 ans                                           |
|        |                                                      |

Les réponses seront en ligne après vos réponses auprès les QCMs post congrès

#### Obtenir une attestation

| S'inscrire          | Cher(e) Damien SANLAVILLE, merci de sélectionner ci-dess us un des DPC auxquels vous avez participés. Seuls vos réponses et/ou résultats des DPC ou sessions) clos(es), en date du 2014-09 12 seront accessibles.                                                                                    |
|---------------------|----------------------------------------------------------------------------------------------------|
| Gérer mon profil    | si un DPC est clos (toutes sessions), les reponses attenudes samicher ont et une attestation de participation sera telechargeable.                                                                                                    |
| Mes résultats       | Sélectionner:                                                                                                    |
| Participer à un DPC | Connexion                                                                                                    |
| Déconnexion         | Cliquer ici                                                                                                    |
|                     | Les réponses attendues seront affichée après le 2014-04-28 et <u>l'attestation de participation</u> sera lisponible à partir du 2014-08-29                                                                                                    |
|                     | DPC de test Phase 1<br>Vos réponses (♥) et les réponses attendues :<br>• De quelle couleur est une pomme ?<br>Jaune<br>Rouge<br>Orange<br>Violette<br>Noire<br>• Ouel est mon fruit favori ?<br>Melon<br>Fraise<br>Banane<br>• Ouel est l'âge du capitaine ?<br>V a 20 ans<br>20- 40 ans<br>► 40 ans |

### Ensuite déconnectez vous

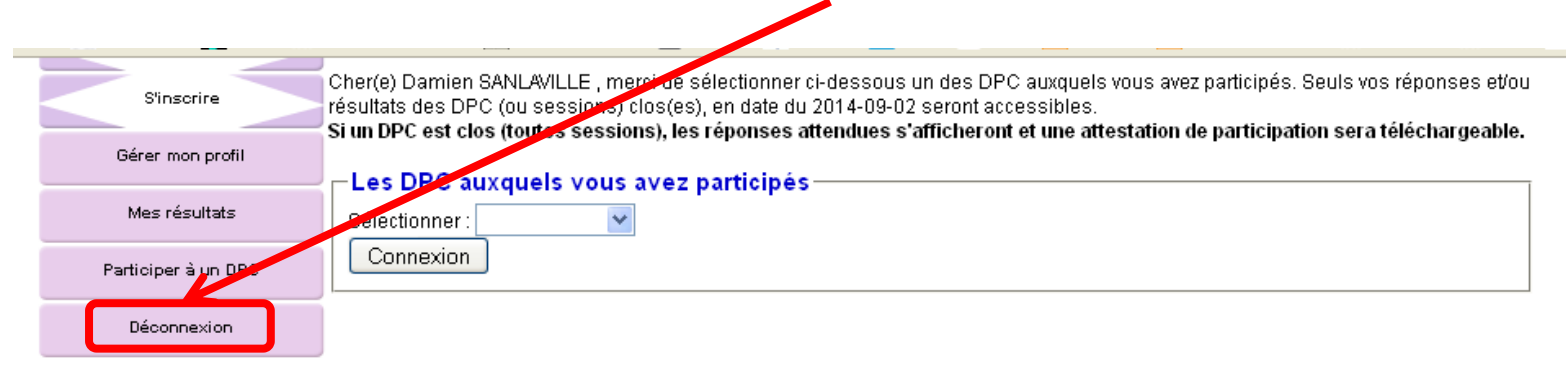

Les réponses attendues seront affichée après le 2014-08-28 et l'attestation de participation sera disponible à partir du 2014-08-29

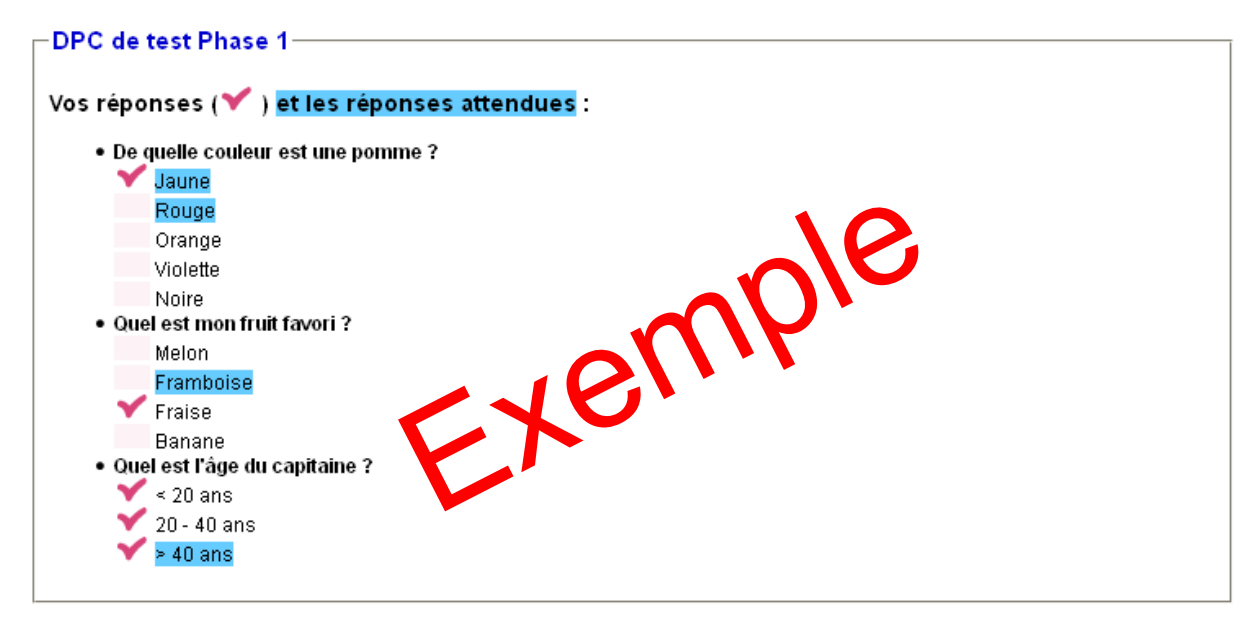